#### **Microsoft Authenticator-Setuphandbuch**

#### MOMENTIVE

**1.** Laden Sie die Microsoft Authenticator-App auf Ihrem mobilen Gerät herunter und installieren Sie sie aus dem entsprechenden App Store für Ihr Gerät (nur iOS oder Android)

Apple Store: https://itunes.apple.com/app/id983156458

Android Play Store (Samsung) https://play.google.com/store/apps/details?id=com.azure.authenticator

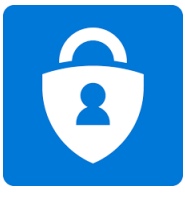

**3.** Fahren Sie fort, indem Sie Ihr Netzwerkkennwort eingeben und auf "Anmelden" klicken. Wenn Sie zur Eingabe weiterer Informationen aufgefordert werden, klicken Sie auf "Weiter".

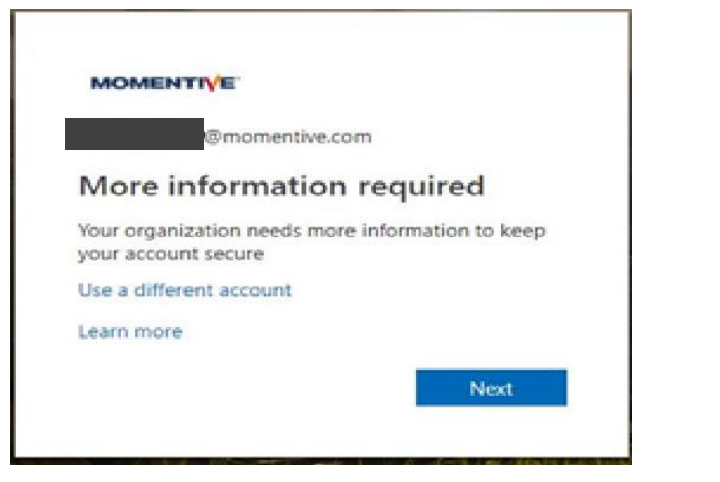

**2.** Öffnen Sie auf Ihrem Firmenlaptop Internet Explorer und stellen Sie das Fenster auf den Modus "Im privaten Surfen" ein indem Sie "Extras" wählen -> "InPrivate Browsing" oder halten Sie Strg + Umschalt + P gedrückt

· Art https://aka.ms/mfasetup im Browser

 $\cdot$  Geben Sie Ihre MOMENTIVE.COM ihre geschäftsstmesshafte E-Mail-Adresse ein und klicken Sie auf "Weiter"

| Sign in                    |  |
|----------------------------|--|
| your.name@momentive.com    |  |
| Can't access your account? |  |
| No account? Create one!    |  |
|                            |  |

**4.** Mittlerweile sollte die Authenticator-App auf Ihrem mobilen Gerät installiert sein. Vorausgesetzt, es ist so, **Klicken Sie auf "Weiter".** 

|             | 1 App                                                                                                    | 2 Phone                                                 |
|-------------|----------------------------------------------------------------------------------------------------|---------------------------------------------------------|
| Microsoft / | Authenticator<br>Start by getting the app<br>On your phone, install the Microsoft Authenticat<br>After you install the Microsoft Authenticator app<br>want to use a different authenticator app | tor app. Download now<br>on your device, choose "Next". |

# Microsoft Authenticator-Setuphandbuch (fortgesetzt)

### MOMENTIVE

**5.** Die Anweisungen auf dem Bildschirm führen Sie nun durch die verbleibenden Schritte zwischen Ihrem Telefon und Ihrem Computer, klicken Sie auf **Nächster**.

|                  | Keep your ac                                                                         | count secure                     |                     |      |
|------------------|--------------------------------------------------------------------------------------|----------------------------------|---------------------|------|
| Set              | up the methods below so you can prove who                                            | you are when you sign in or rese | t your passwo       | rd.  |
|                  | 1 Арр                                                                                | 2 Pho                            | one                 |      |
| Microsoft        | t Authenticator<br>Set up your account<br>When prompted, allow notifications. Then a | dd an account, and select "Work  | or school".<br>Back | Next |
| l want to set up | o a different method                                                                 |                                  |                     |      |

**7.** Das erste Mal, wenn Sie öffnen **Authentifikator**, Möglicherweise werden Sie aufgefordert, Benachrichtigungen zuzulassen.

Klicken'**Erlauben**'. Klicken Sie dann auf das '+' oben rechts, um ein Konto hinzuzufügen.

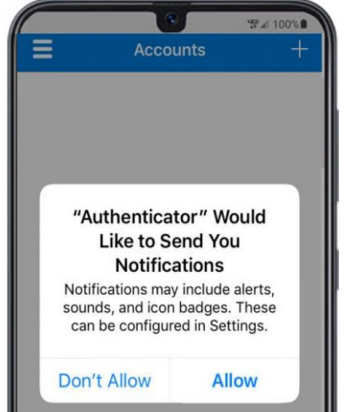

6. Auf Ihrem Mobiltelefon, Öffnen Sie die Authentifikator-App.

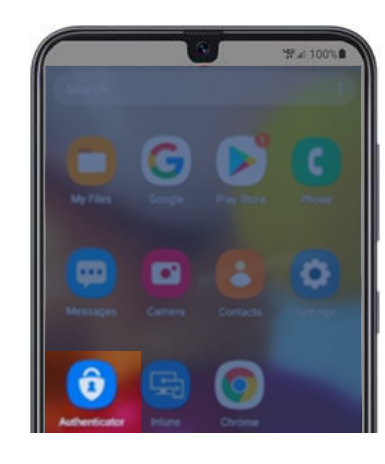

8. Wählen Sie "Arbeits- oder Schulkonto".

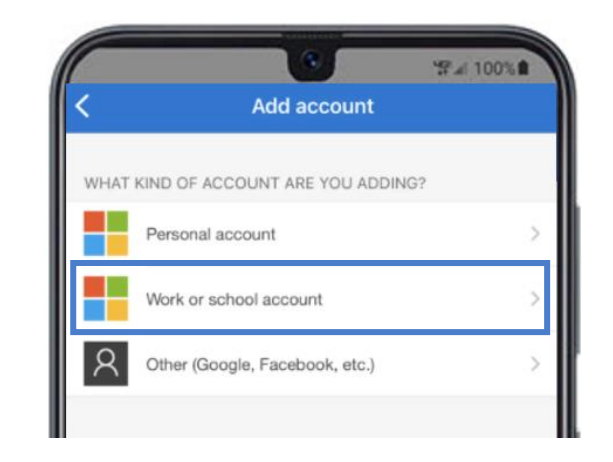

## Microsoft Authenticator-Setuphandbuch (fortgesetzt)

#### MOMENTIVE

**9.** Klicken Sie auf "**OK**", wenn Sie zum Kamerazugriff aufgefordert werden.

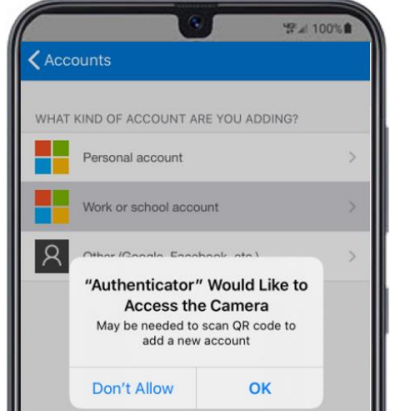

**10.** Auf Ihrem Mobilgerät wird ein Scannerbildschirm angezeigt.

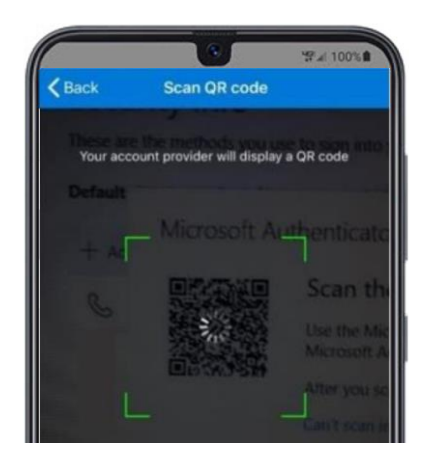

**11.** Scannen Sie den **QR-Code** auf Ihrem Laptop-Bildschirm. Wenn Sie fertig sind, klicken Sie auf "**Weiter**".

| Keep your acc                                                                       | count secure                                    |
|-------------------------------------------------------------------------------------|-------------------------------------------------|
| Set up the methods below so you can prove who y                                     | ou are when you sign in or reset your password. |
| 1 App                                                                               | 2 Phone                                         |
| Microsoft Authenticator                                                             |                                                 |
| Scan the QR code                                                                    |                                                 |
| Use the Microsoft Authenticator app to scan<br>Authenticator app with your account. | the QR code. This will connect the Microsoft    |
| Can't scan image?                                                                   |                                                 |
|                                                                                     | Back Next                                       |
|                                                                                     |                                                 |
| I want to set up a different method                                                 |                                                 |

**12.** Sie erhalten eine Nachricht in der App Ihres Mobilgeräts, um den Zugriff zu genehmigen oder zu verweigern. Wählen Sie auf Ihrem Mobilgerät "**Genehmigen**".

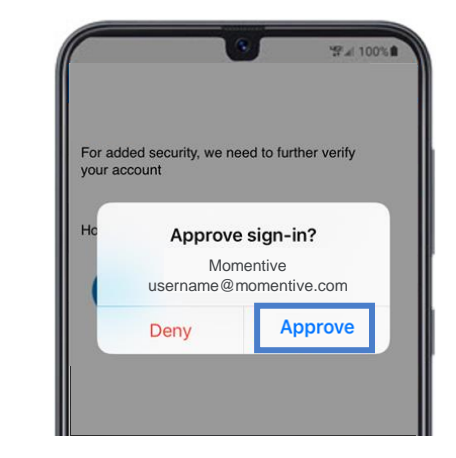

## Microsoft Authenticator-Setuphandbuch (fortgesetzt)

### MOMENTIVE

**13.** Sobald das Bild unten fertig ist, ändert es sich in "Benachrichtigung genehmigt" und Sie können auf "**Weiter**" klicken.

| Keep your accou                                                                                                    | unt secure                                  |
|----------------------------------------------------------------------------------------------------|---------------------------------------------|
| Set up the methods below so you can prove who you a                                                                                                    | re when you sign in or reset your password. |
| 1 App                                                                                                    | 2 Phone                                     |
| Aicrosoft Authenticator Let's try it out Approve the notification we're sending to your approve the notification Resend notification ant to set up a different method | p.<br>Back Next                             |

**14.** Schließlich werden Sie aufgefordert, eine Telefonnummer anzugeben, die für den Fall verwendet werden soll, dass Sie Ihr Passwort vergessen. Geben Sie die Nummer ein und klicken Sie auf "Weiter".

Diese Nummer sollte eine sein, die Sie jedes Mal haben, wenn Sie ein Passwort zurücksetzen müssen.

| 1 App                                     | 2 Phone |      |
|-------------------------------------------|---------|------|
|                                           |         |      |
| Phone                                     |         |      |
| Which phone number would you like to use? |         |      |
| +1 V Enter phone number                   |         |      |
| Call me                                   |         |      |
|                                           |         |      |
|                                           | N       | Vext |

**15.** Beantworten Sie das Telefon und bestätigen Sie Ihre Passwort-Reset-Telefonnummer und klicken Sie dann auf "**Fertig**".

| Keep your a<br>Set up the methods below so you can prove wh | CCOUNT SECURE |
|-------------------------------------------------------------|---------------|
| 1 Арр                                                       | 2 Phone       |
| Phone<br>Call answered                                      | Done          |
| I want to set up a different method                         |               |

**16.** Wenn Sie den folgenden Bildschirm erhalten, haben Sie MFA erfolgreich eingerichtet. Wenn Sie nun eine Website besuchen, die eine Authentifizierung erfordert, wird eine Benachrichtigung an Ihr Mobilgerät gesendet. Tippen Sie einfach darauf und genehmigen Sie. Sie haben dann die Authentifizierung abgeschlossen.

| Set up the methods below so you can pro                                                                                                    | ve who you are when you sign in or reset your password.     |
|----------------------------------------------------------------------------------------------------|-------------------------------------------------------------|
| 1 App                                                                                                    | 2 Phone                                                     |
| Success                                                                                                    |                                                             |
| and had her her her effect a                                                                                                    |                                                             |
| Great job! You have successfully set up your security                                                                                         | info. Choose "Done" to continue signing in.                 |
| Great jobl You have successfully set up your security<br>Default sign-in method: Microsoft Authenticator -<br>Phone                           | info. Choose "Done" to continue signing in.<br>notification |
| Great job) You have successfully set up your security<br>Default sign-in method: Microsoft Authenticator -<br>Phone                           | info. Choose "Done" to continue signing in.<br>notification |
| GreetJohl Vou have successfully set up your security<br>Default sign-in method: Microsoft Authenticator -<br>Phone<br>Microsoft Authenticator | info. Choose "Done" to continue signing in.                 |
| Greecessfully set up your security     Default sign-in method: Microsoft Authenticator     Phone     Microsoft Authenticator                  | info. Choose "Done" to continue signing in.                 |
| Greecessfully set up your security     Default sign-in method: Microsoft Authenticator     Phone     Microsoft Authenticator                  | info. Choose "Done" to continue signing in.                 |

If you have any questions, please don't hesitate to contact the Momentive IT Service Desk at +1 844-996-1033.